## 電子申請の流れ

 マイナポータルにログインします ※ログインにはマイナポータルアプリが必要です。

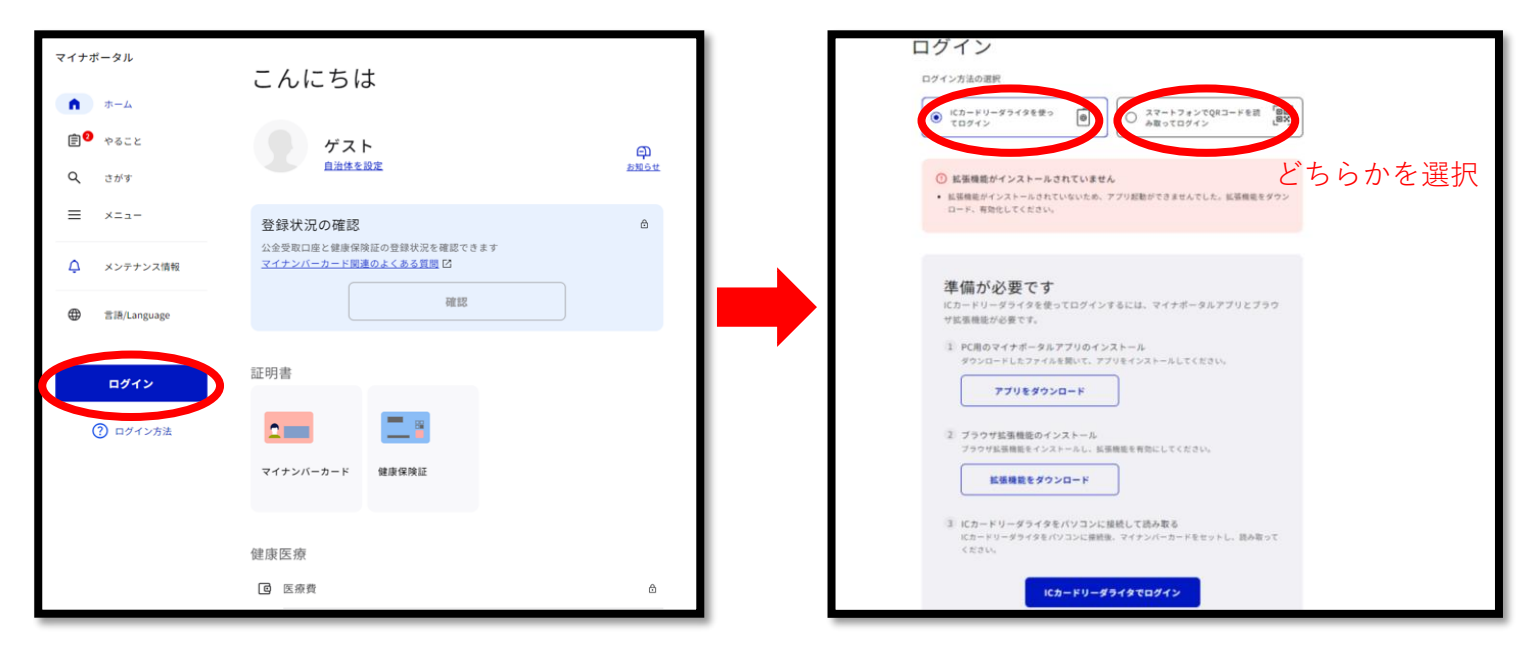

2. 自治体を設定で「石川県 野々市市」を選択します。

| マイナポータル       | こんにちは                                               |              | マイナボータル       | おかえりなさい                                                                      |
|---------------|-----------------------------------------------------|--------------|---------------|------------------------------------------------------------------------------|
| ۵-۳           |                                                     |              | *-4           |                                                                              |
|               | - TAT                                               | ф.           | e 🕫 🕫         | 石川県野々市市         万川県野々市市         万川県野々市市         万川県町々市市                      |
| Q さがす         | 自治体を設定                                              | <u>89064</u> | <b>Q</b> さがす  | 路 42 44 21 m 17 m 17 m 17 m                                                  |
| = ×==-        | 登録状況の確認                                             | ۵            | = ×==-        | 立まれん,元の/他を<br>公会受取口座と健康保険延の登録状況を確認できます<br>マイナン/ビーカード関連内よくおえ客部 P2             |
| ♀ メンテナンス情報    | 公金受取口座と健康保険証の登録状況を確認できます<br>マイナンバーカード関連のよくある質問<br>〇 |              | ↓ メンテナンス情報    | 自治体設定                                                                        |
| ● 言語/Language | 確認                                                  |              | ● 言語/Language | マイナボータルの表示に利用されます。<br>語定はいつでも実更できます。                                         |
|               | 証明書<br>マイナンバーカード<br>健康医療<br>(3) 医原質                 | ۵            |               | 証明書<br>都通奈名<br>「石川県 ~<br>市区町村名<br>マイナン<br>野々市市<br>安定<br>健康医男<br><u>キャンセル</u> |
|               |                                                     |              |               | <u>ب</u>                                                                     |

3. 「さがす」を選択します。キーワードを入力するか、カテゴリから検索で「税」を選択してください。

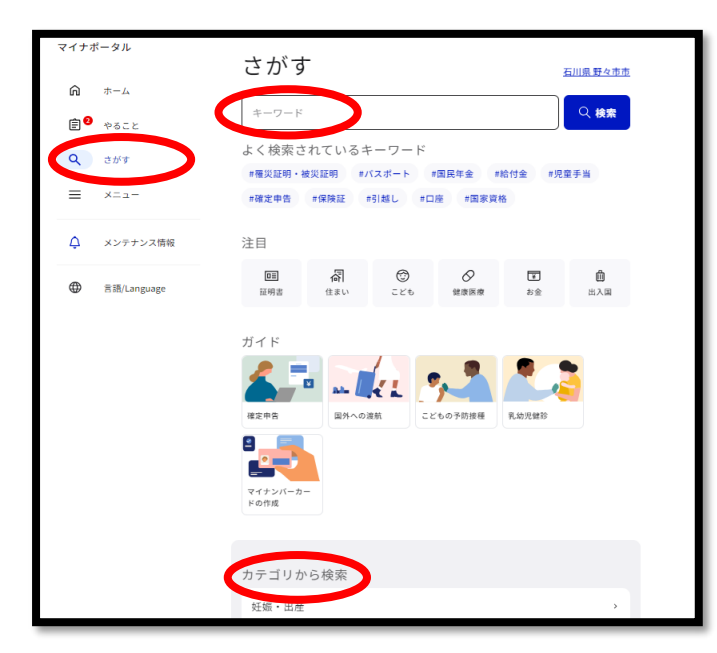

## 4. 交付を希望する証明書を選択し、必要事項を記載して申請を行ってください。

| マイナポータル                                                                                                    | 検索結果                             | 石川県野々市市  | ポータル    | ⊙ょくあるご質問 €                                             | )お問い合わ |
|----------------------------------------------------------------------------------------------------|----------------------------------|----------|---------|--------------------------------------------------------|--------|
| A *-14                                                                                                    |                                  |          | 石川県野々市市 |                                                        |        |
| ● やること     ●     ●     ○     ○     ○     ○     ○     ○     ○     ○     ○     ○     ○     ○     ○     ○     ○     ○     ○     □     □     □     □     □     □     □     □     □     □     □     □     □     □     □     □     □     □     □     □     □     □     □     □     □     □     □     □     □     □     □     □     □     □     □     □     □     □     □     □     □     □     □     □     □     □     □     □     □     □     □     □     □     □     □     □     □     □     □     □     □     □     □     □     □     □     □     □     □     □     □     □     □     □     □     □     □     □     □     □     □     □     □     □     □     □     □     □     □     □     □     □     □     □     □     □     □     □     □     □     □     □     □     □     □     □     □     □     □     □     □     □     □     □     □     □     □     □     □     □     □     □     □     □     □     □     □     □     □     □     □     □     □     □     □     □     □     □     □     □     □     □     □     □     □     □     □     □     □     □     □     □     □     □     □     □     □     □     □     □     □     □     □     □     □     □     □     □     □     □     □     □     □     □     □     □     □     □     □     □     □     □     □     □     □     □     □     □     □     □     □     □     □     □     □     □     □     □     □     □     □     □     □     □     □     □     □     □     □     □     □     □     □     □     □     □     □     □     □     □     □     □     □     □     □     □     □     □     □     □     □     □     □     □     □     □     □     □     □     □     □     □     □     □     □     □     □     □     □     □     □     □     □     □     □     □     □     □     □     □     □     □     □     □     □     □     □     □     □     □     □     □     □     □     □     □     □     □     □     □     □     □     □     □     □     □     □     □     □     □     □     □     □     □     □     □     □     □     □     □     □     □     □     □     □     □     □     □     □     □     □     □     □     □     □     □     □     □     □ | #罹災証明•被災証明                       | 〇 検索     |         |                                                        |        |
|                                                                                                    |                                  |          |         | 【災害】罹災証明書の発行申請                                         |        |
| Q さがす                                                                                                    | 石川県 野々市市の手続き                     | (カテゴリ ~) |         | @ オンライン申請                                              |        |
| = ×==-                                                                                                    | 【災害】罹災証明書の発行申請                   |          |         | 10.電子署名必須                                              |        |
|                                                                                                    | 防災・被災者支援                         |          |         | 制度                                                     |        |
| ↓ メンテナンス情報                                                                                                    | 災害による被害の程度を証明する罹災証明書を発行する手続を行うこと | ができます。   |         | 被災者支援                                                  |        |
| ● 言語/Language                                                                                                    | <u>詳しく見る</u>                     |          |         | 対象<br>火災以外の災害によって住家に被害を受けた方(住家以外の逮物・土地・構築<br>物・動産は対象外) |        |
|                                                                                                    | 見つからない場合                         |          |         | <b>手続を行う人</b><br>対象者ご本人                                |        |
|                                                                                                    | よく検索されているキーワード                   |          |         |                                                        |        |
|                                                                                                    | #罹災証明・被災証明 #パスポート #国民年金 #給付金     | #児童手当    |         | • 极要                                                   |        |
|                                                                                                    | #確定中告 #保険証 #引越し #口座 #国家資格 #転入    | 入・転出     |         | 災害による被害の程度を証明する罹災証明書を発行する手続を行うことができます。                 |        |
|                                                                                                    | #妊娠・出産 #医療資                      |          |         |                                                        |        |
|                                                                                                    | カテゴリから検索                         |          |         | - 手統書類(様式)                                             |        |
|                                                                                                    | 妊娠・出産                            | >        |         | 罹災証明交付申請書                                              |        |
|                                                                                                    | 子育て                              |          |         |                                                        |        |
|                                                                                                    | 引越し・住まい                          | ->       |         | 申請する                                                   |        |

5. 市が申請内容を確認後、決済用URLをマイナポータル上でお知らせします。「やること」から処理中の 申請を選択し、記載された決済用URLにアクセスし、決済を完了させてください。 ※申請内容についてお問い合わせをする場合がありますので、日中つながりやすい電話番号、メール アドレスを記載してください。 ※通知は、1~2日程度以内。ただし、土日、祝日及び年末年始を除く。

| マイナポー                                  | ータル                                                                                       | <u> </u>                                                                                                    |                                                        |                                                                                                    |                                                                                                    |                                                                                                    |
|----------------------------------------|-------------------------------------------------------------------------------------------|----------------------------------------------------------------------------------------------------|--------------------------------------------------------|----------------------------------------------------------------------------------------------------|----------------------------------------------------------------------------------------------------|----------------------------------------------------------------------------------------------------|
| <u>ش</u> ش                             | ホーム                                                                                       | やること                                                                                                    | C                                                      | )処理中です                                                                                                    |                                                                                                    | 2024年09月20日 13時16分更                                                                                                    |
| Q ;                                    | やること                                                                                      | 255年<br>軽自動車税 (種別創) 納税証明書 (車検用)の発行<br>5年 2021年09月20日 石川県 野々市市                                                                                                    | 2                                                      | 國 申請日時<br>2024年09月20日 13時08分                                                                                                    | <ul><li>⊕ 受付番号</li><li>240920088014477</li></ul>                                                                                                    | <ul><li> 合 申請先 </li><li> 石川県 野々市市 </li></ul>                                                                             |
| ≡ ><br>¢ >                             | メニュー                                                                                      | 未着手<br>マイナンバーカードの健康保険証利用                                                                                                    | · · · · · · · · · · · · · · · · · · ·                  | <b>申請先からの連絡内容</b><br><sub>済金額:100円</sub>                                                                                                    |                                                                                                    |                                                                                                    |
|                                        | 言语/Language                                                                               | <mark>未着手</mark><br>口座情報の登録                                                                                                    | איז<br><u>איז איז איז איז איז איז איז איז איז איז </u> | ps://app.osc.aynergo.jp/Application/<br>gtop.an3V9QYEOrFqzKulmYHZJUYyu/<br>solenaiuvcat6i+Jj5dTebnw50i44v0;<br>QmanmelWL6hRl2pGNu632r+5Wc<br>HEbo: SPGON6hUn5r5Vjmm44r9MnMI<br>DGRr4hSaJCxxxVeln/ARPOsQ== | settlement/confirm?<br>KiupcEKn+qZTNDF1EF/zLuyXJhuolmHN<br>SaQ/qLjWsy58TOpvkvUvErOUQ6nXbNBI<br>FBetwn5XHap05h2uxr84t9p4ijh/QlgS/p<br>Rn6Q7UZRwi8o9BDJ3oKJLE2cmlTK4Ww | /KfKvg6JiwXx2ubGNeqOx3QGg00,<br>/dR+navGP822854hiM+RA 1E6f<br>ZG5TsUsSWZWG1eTP1HmjdV/Hzw<br>EUbTvgeT601u+i0pn0u+torUUSC8 |
|                                        | _                                                                                         | <b>どんな情報が必要ですか</b><br>行政手続きについてどんな案内がほしいか、ご意見を教えてください。マイナボータル改善の参考にいた                                                                                                  | (con                                                   | firm?878tamUH3V9OYFOrFazKulmYHZJUYvvKu                                                                                                    | 由請状況昭会一皆へ<br>uocEKn+aZ7NDFIEF/zLuvXJhuolmHN/KfKva6JiwY                                                                                                    | x2ubGNeoOM9GGo0O/VzZYLUS0enaiuvcat                                                                                       |
| ,                                      |                                                                                           | ② よくあるご質問 ◎ お問い台                                                                                                    |                                                        |                                                                                                    |                                                                                                    |                                                                                                    |
| 手続名<br>申請日<br>受付番号                     | 軽自動車税(種別割)納税<br>2024年09月20日<br>240920088014477                                            | 証明書(車検用)の発行                                                                                                    |                                                        |                                                                                                    |                                                                                                    |                                                                                                    |
| 決済金額<br>決済期限                           | 100円<br>2024年10月05日                                                                       |                                                                                                    |                                                        |                                                                                                    |                                                                                                    |                                                                                                    |
| 上記に表<br>(クリッ・<br>面に戻る<br>(上記の)<br>にご連絡 | 示された手続・決済金額をごむ<br>クすると、決済サイト(別サ-<br><mark>と、その後正常に動作しなく</mark><br>決済期限までに決済処理を完<br>、ください) | 確認の上、「決済サイトに遷移」ボタンをクリックして決済処理を行ってください。<br>イト)に移動します。決済サイトに移動した後にブラウザの戻るボタンを利用して本画<br>なります。ブラウザの戻るボタンを利用して本画面に戻らないようにしてください)<br>了する必要がありますので、決済期限までに決済処理が完了しなかった場合は、申請先 |                                                        |                                                                                                    |                                                                                                    |                                                                                                    |
|                                        |                                                                                           | 決済サイトに遷移                                                                                                    |                                                        |                                                                                                    |                                                                                                    |                                                                                                    |

6. 決済の完了を市が把握でき次第、証明書を郵送します。